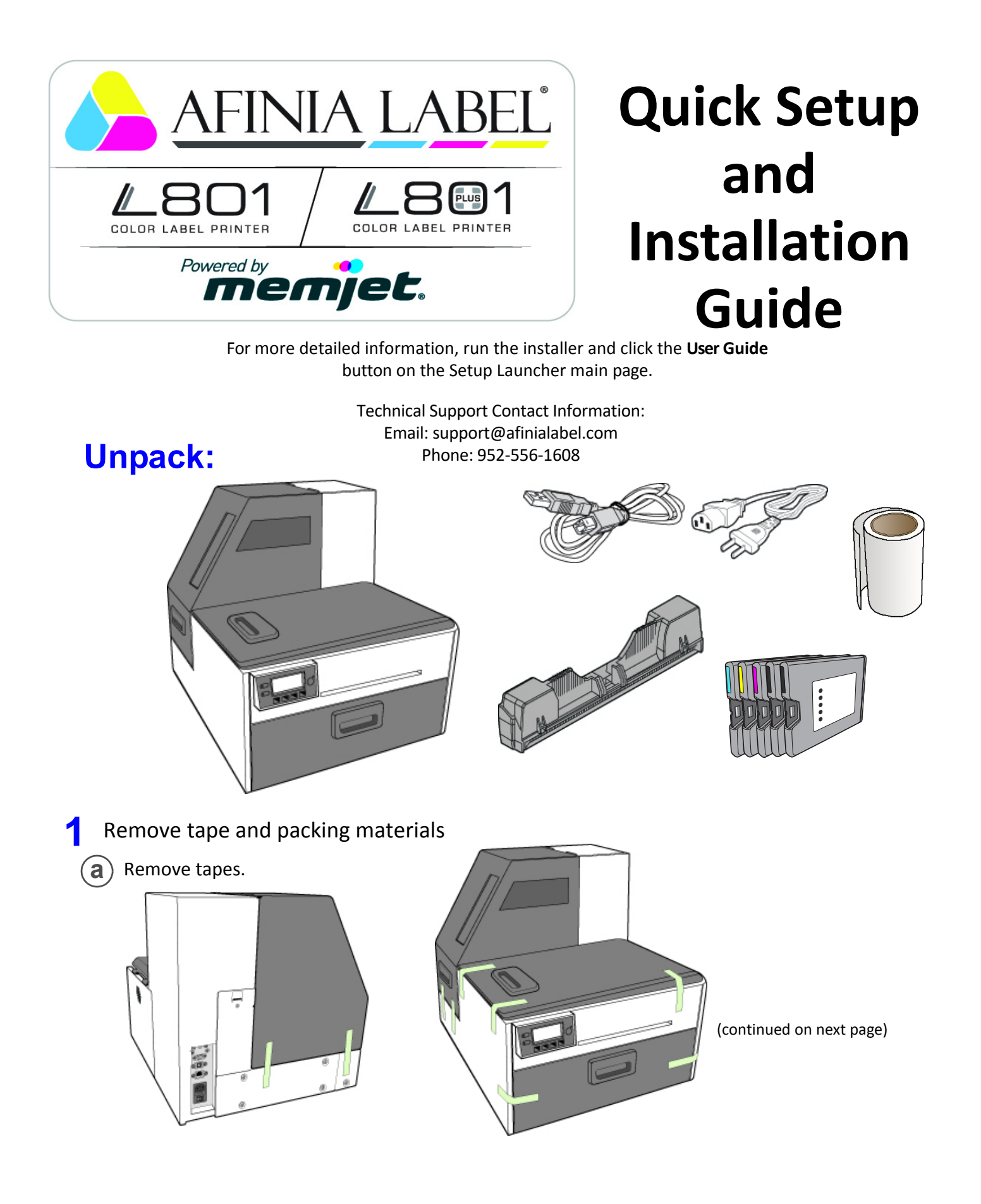

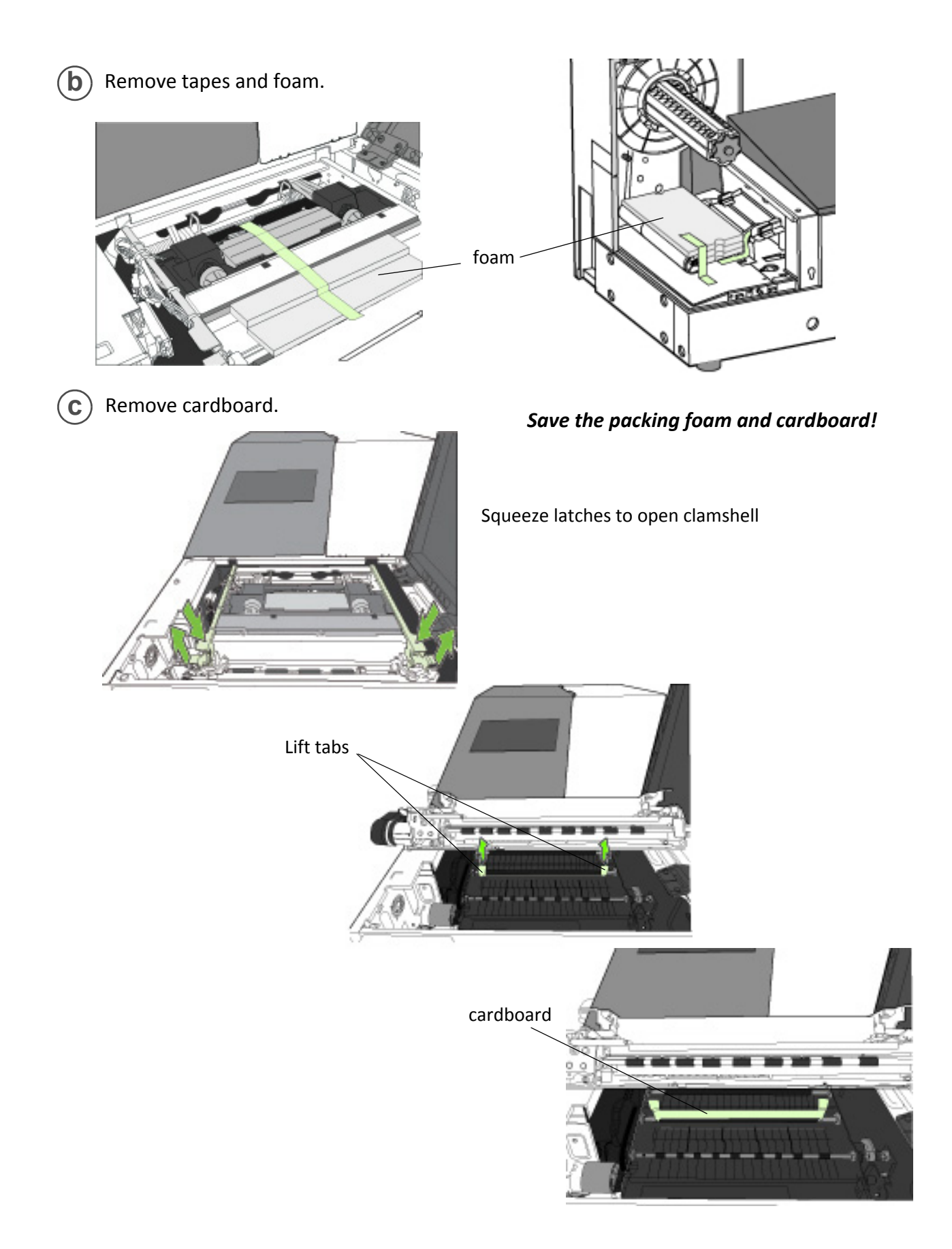

# 2 Connect power

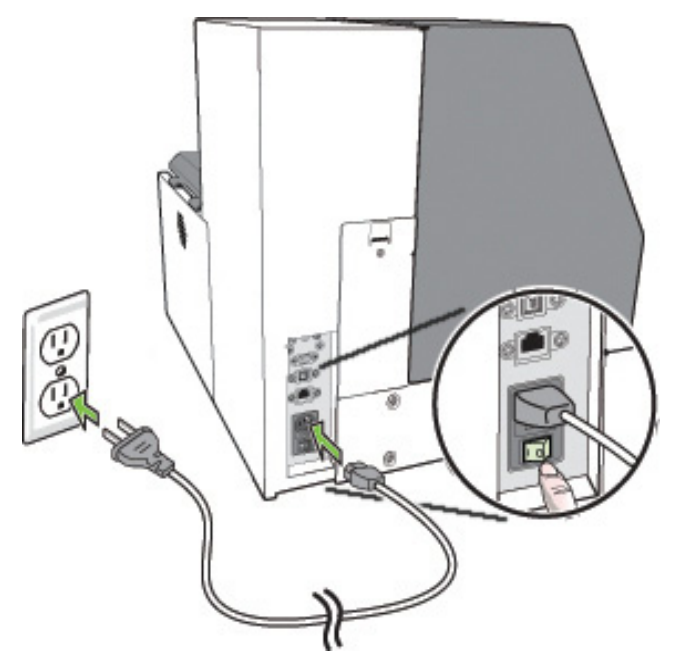

Do not connect the printer to a PC until prompted to do so during the Printer Driver Installation!

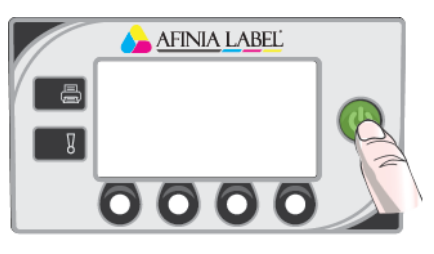

## Choose display language

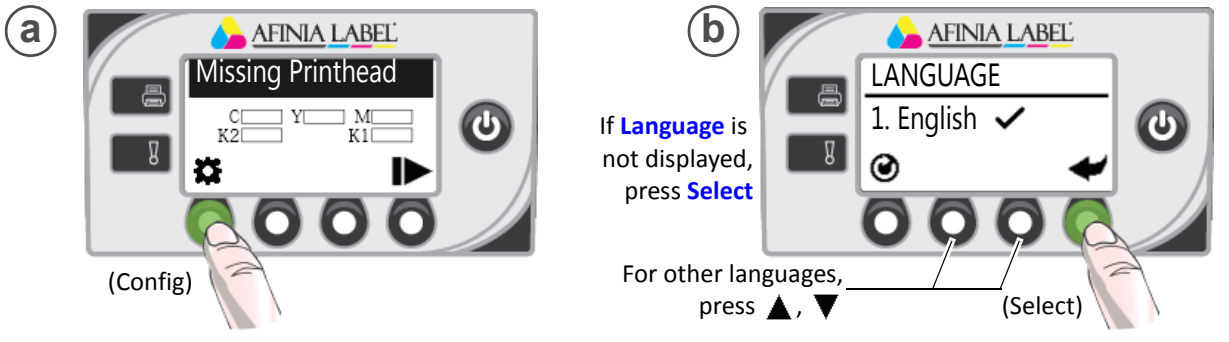

If Language option is not available, see Selecting the Security Level in Chapter One of the User's Manual.

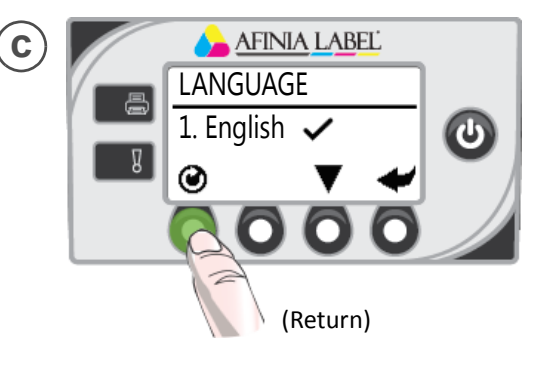

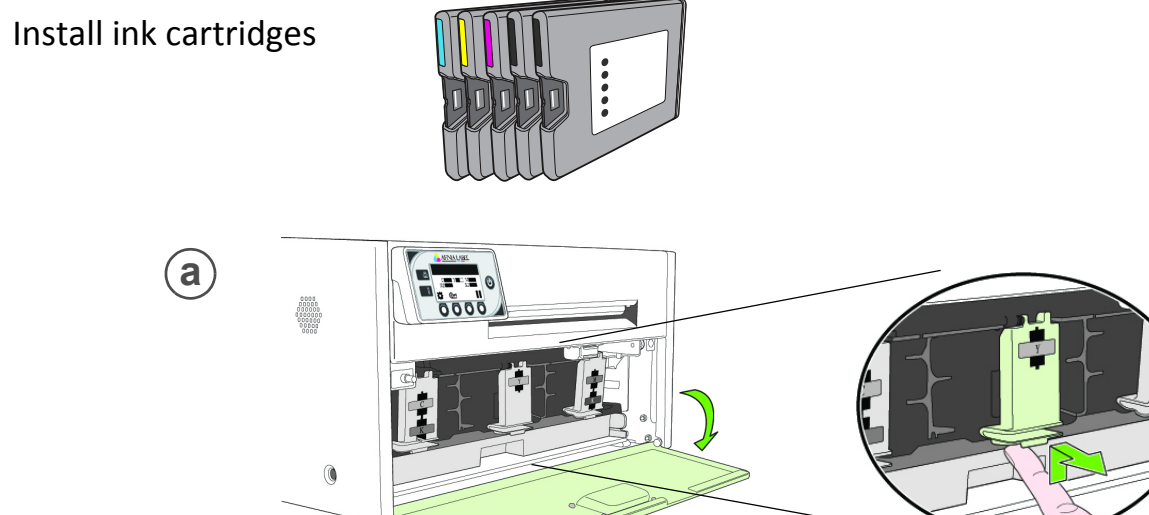

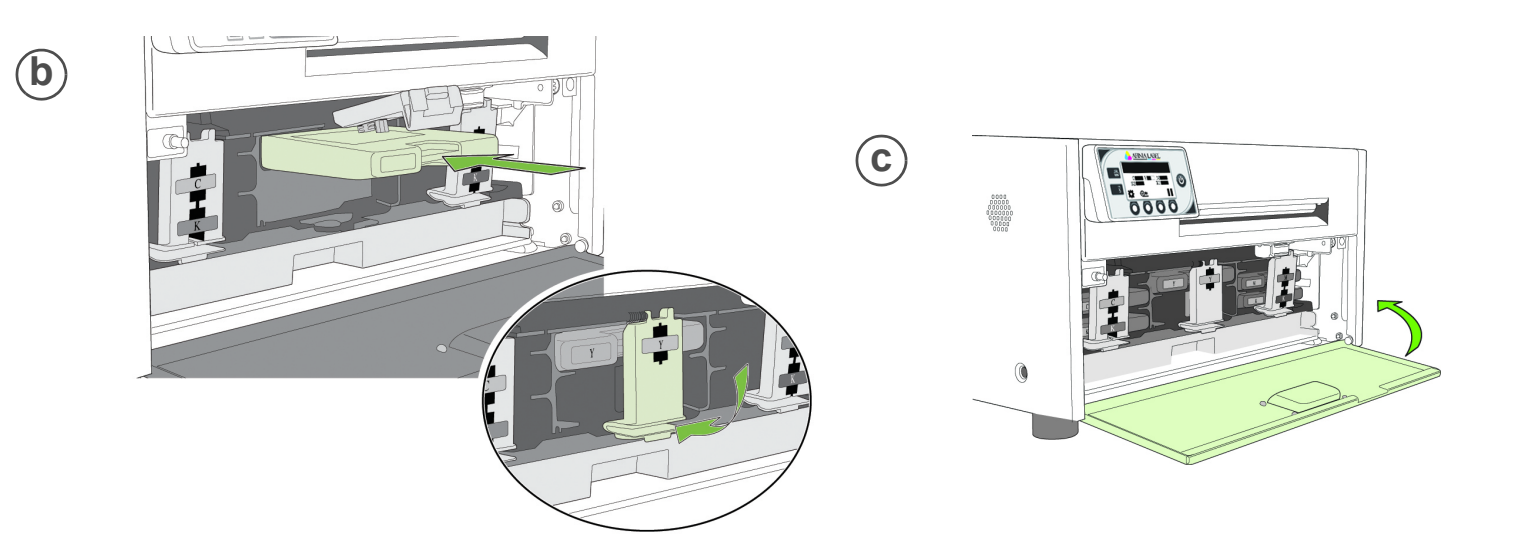

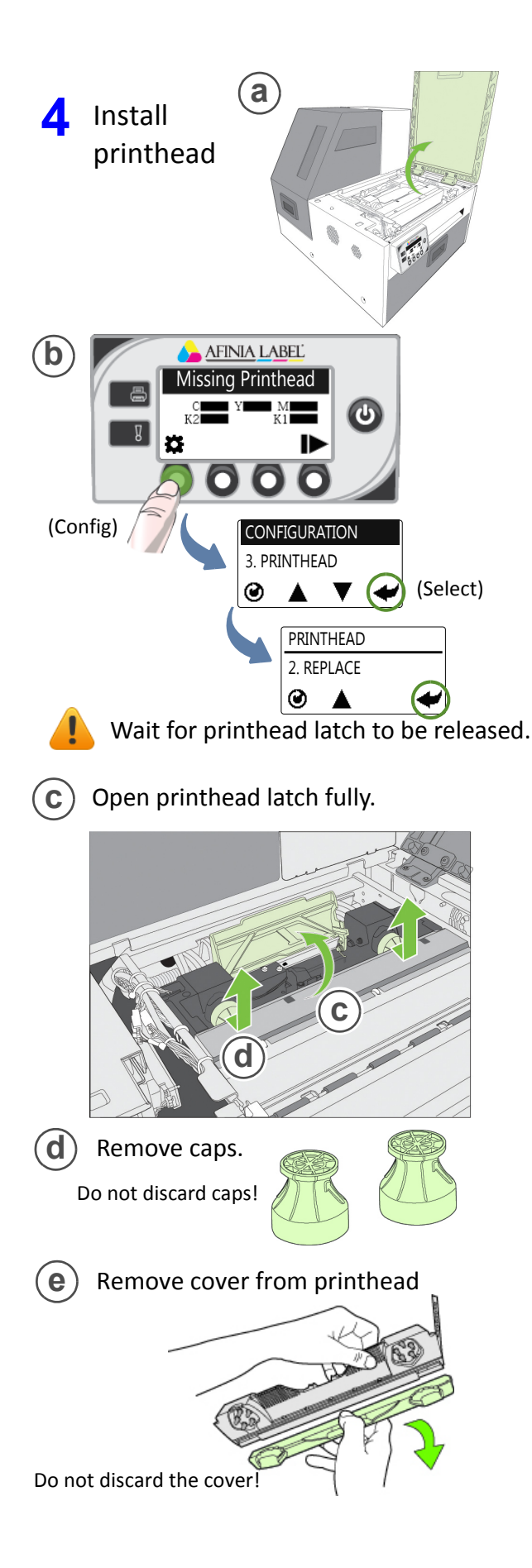

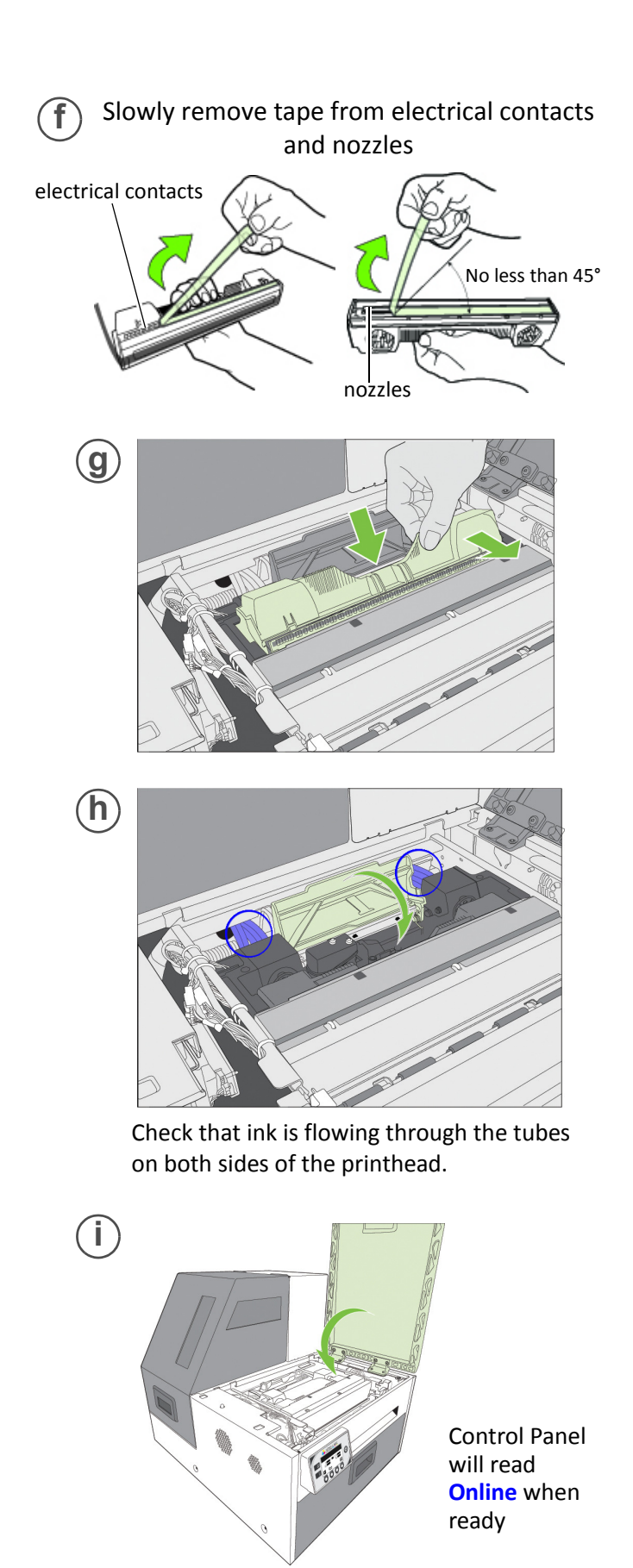

# 5 Load sample media

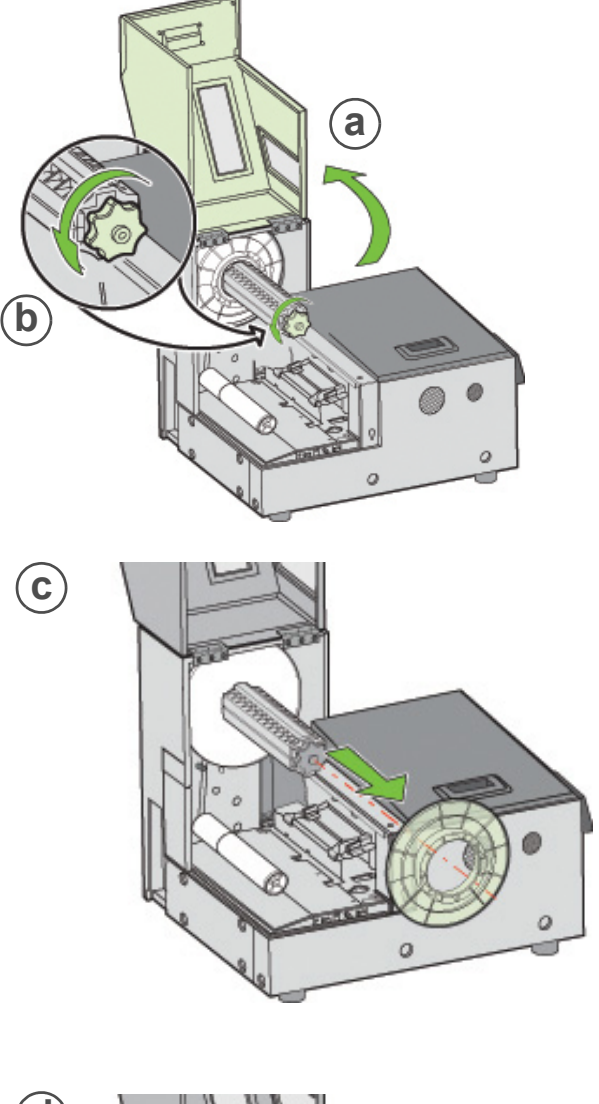

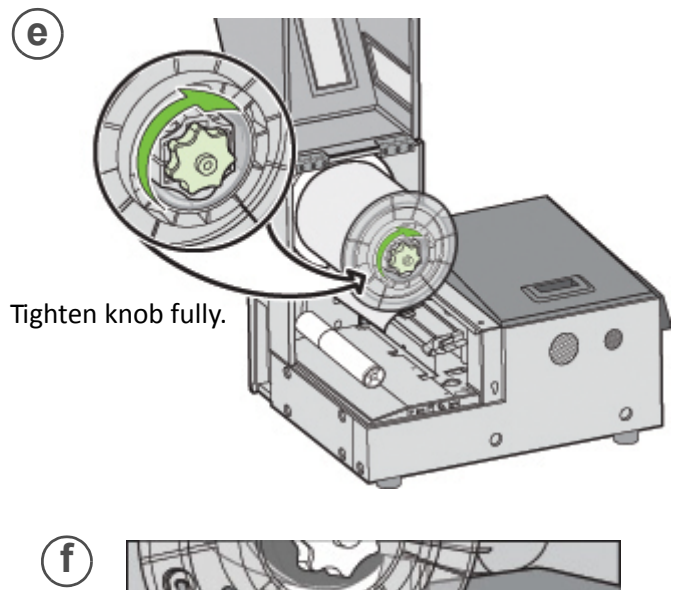

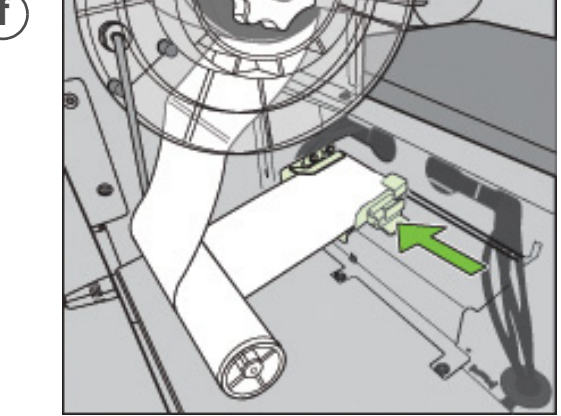

Insert media until it stops. Wait for printer to load media.

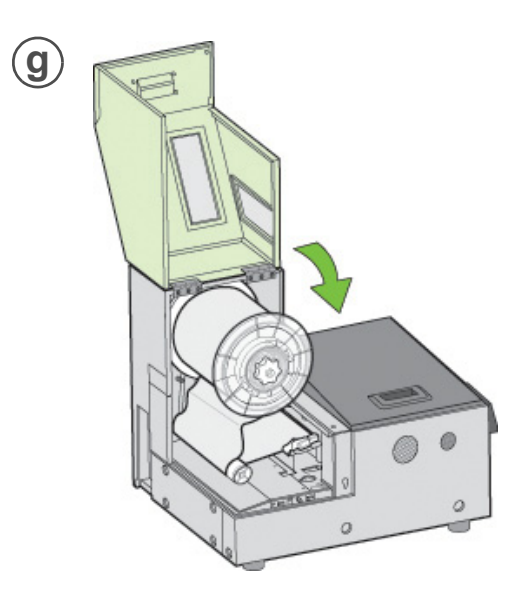

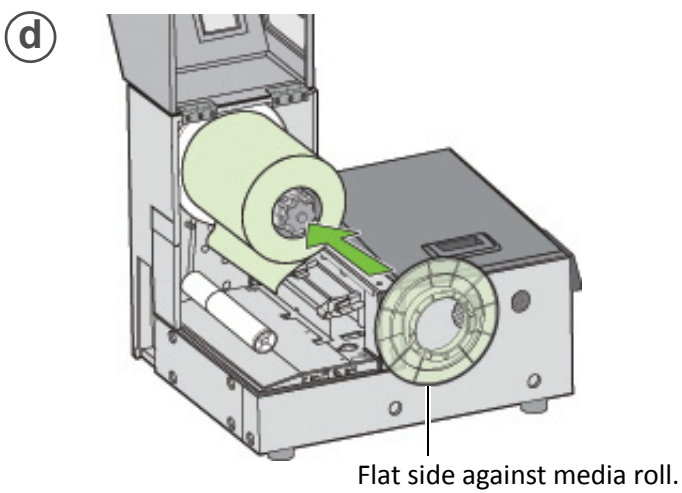

## 6 Print test label

Requires inter-label gap or continuous media

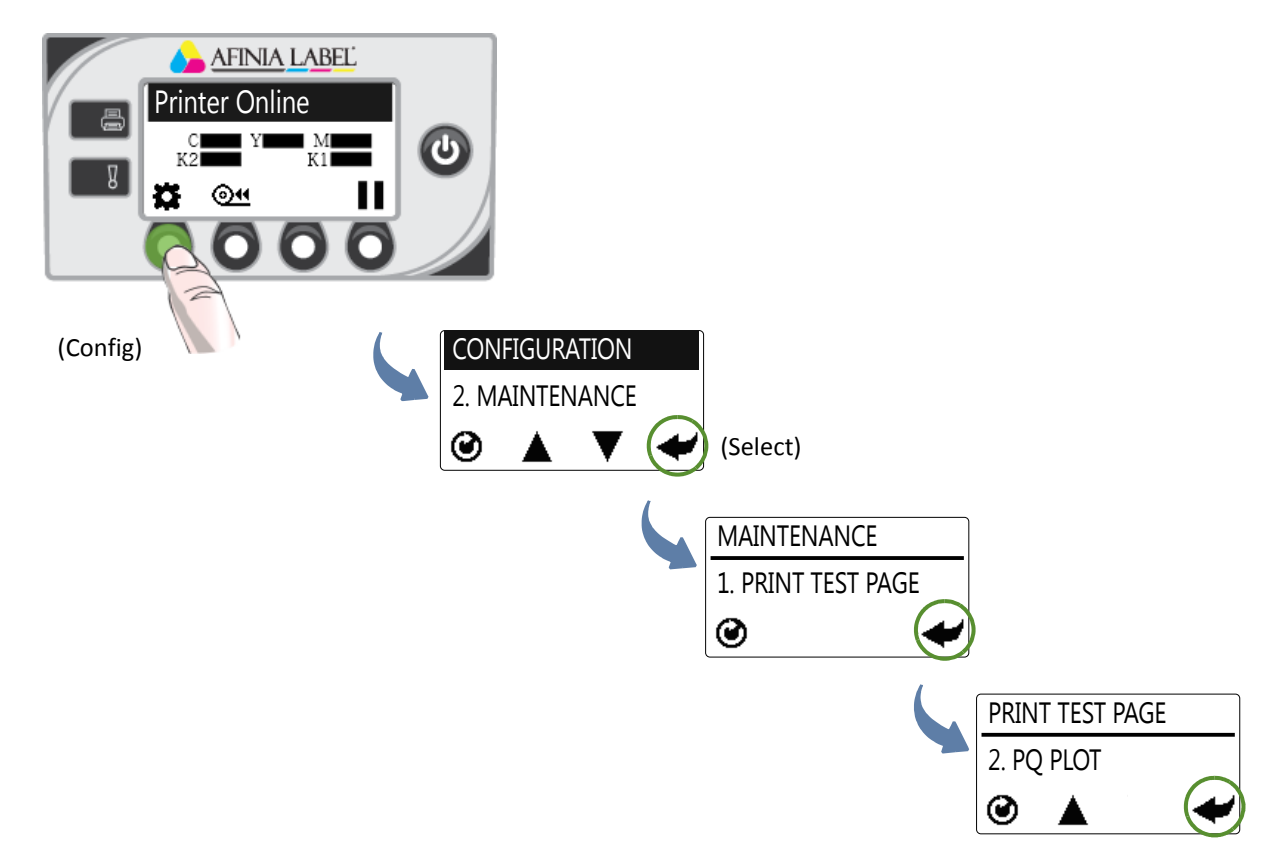

#### Sample PQ Plot

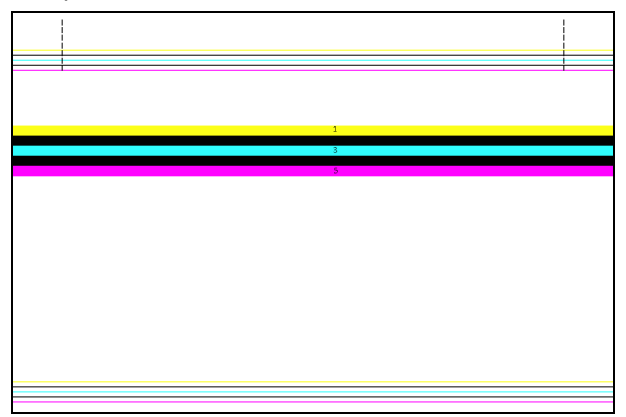

Top Section:

- Lines are defined with no missing nozzles
- Lines are printed in order: Yellow, Black, Cyan, Black, Magenta
- Vertical dashed lines are straight

Middle Section:

- All yellow, black, cyan, black, magenta lines are printed
- No color mixing on the color bars
- Numbers 1, 3, 5 are visible

Bottom Section:

- Lines are defined with no missing nozzles
- Lines are printed in order: Yellow, Black, Cyan, Black, Magenta

Overall:

• No streaking or smearing

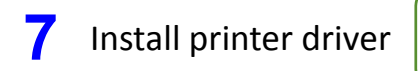

Before installing printer driver, ensure the computer meets minimum system requirements (see System Requirements in the User Manual Appendix).

### To connect printer to computer using USB

Download installer from the AfiniaLabel website: a https://afinialabel.com/product-support/l801support/

### **Drivers & Installers**

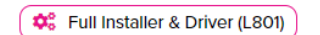

🗱 Full Installer & Driver (L801 Plus)

### Extract the file and run check.exe

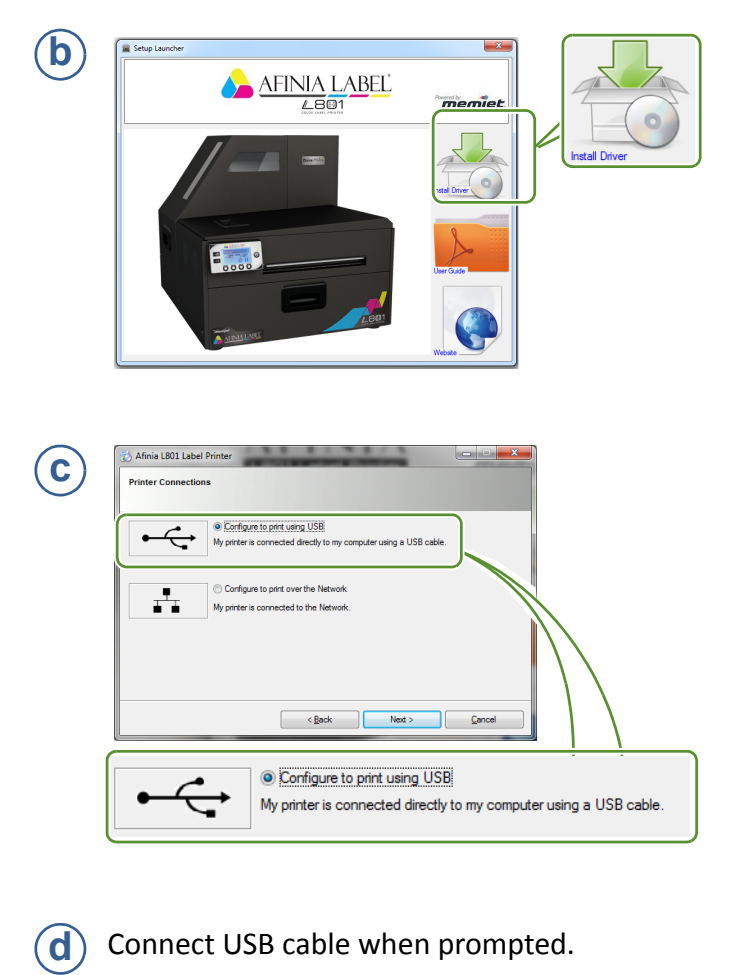

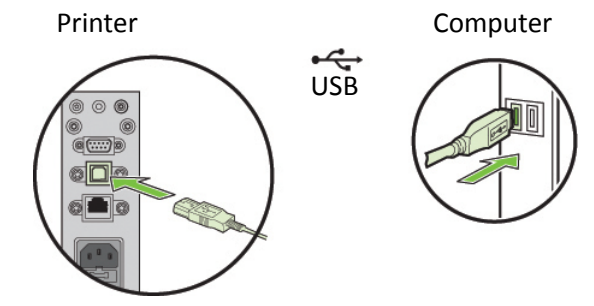

- To connect printer to network
  - (a) Connect printer to network using Ethernet

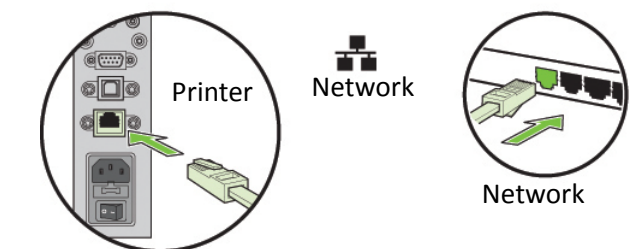

b If yo

If you will be using DHCP to set the IP Address, skip to step **c**.

To assign the printer a Static IP address, please see Selecting the Security Level in Chapter One of the User Manual before proceeding to step **c**.

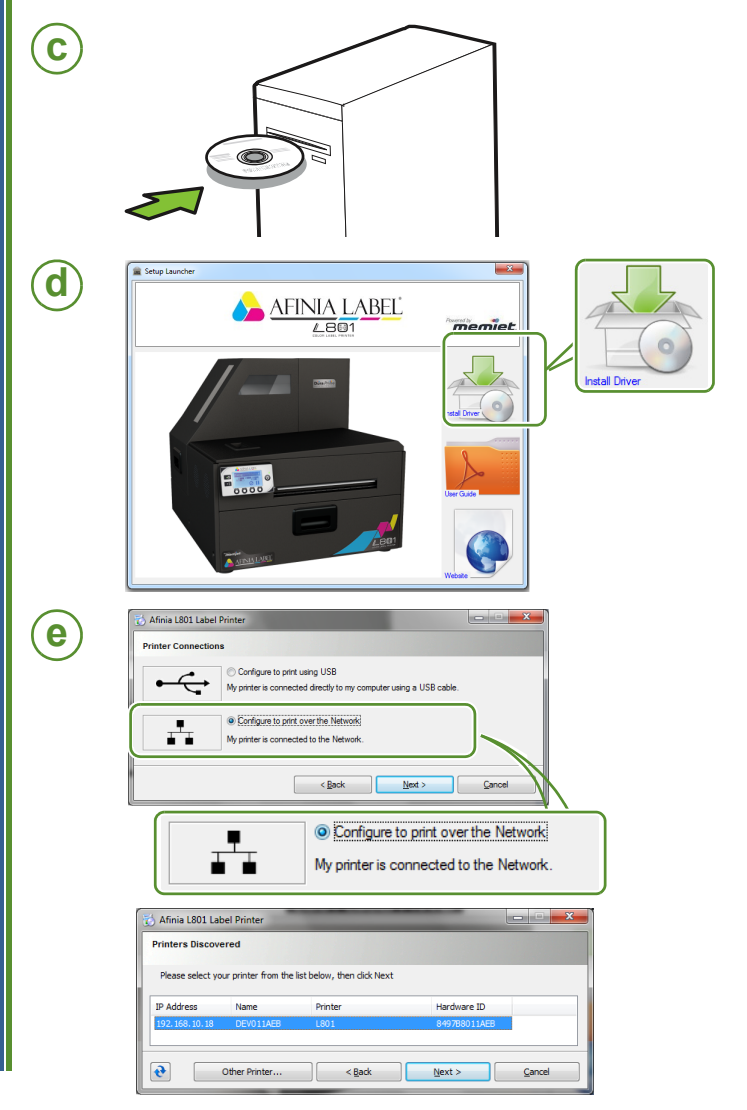